# **4H VOLUNTEERS ON-LINE TRACKING**

# STEP 1:

Go to <u>https://apps.ideal-logic.com/msumoc</u> and log in using your net id and password. You will need to use DUO to log in.

## **STEP 2:**

Select Program Registration Form from the upper left corner of the page.

| MISSISSIPPI STATE<br>UNIVERSITY-                                                            |                                                       | <mark>ري ک</mark>                      |
|---------------------------------------------------------------------------------------------|-------------------------------------------------------|----------------------------------------|
| Program Registration Form     Click to register a program.     Note: Only Program Directors | Self-Administer Trainings                             | Announcements  No unread announcements |
|                                                                                             | Click to begin your training.                         |                                        |
|                                                                                             | Other Actions                                         |                                        |
|                                                                                             | Letit Your Profile<br>Update your contact information |                                        |
|                                                                                             |                                                       |                                        |
|                                                                                             |                                                       |                                        |
|                                                                                             |                                                       |                                        |
|                                                                                             |                                                       |                                        |
|                                                                                             |                                                       |                                        |
|                                                                                             |                                                       |                                        |
|                                                                                             |                                                       |                                        |

# **STEP 3:**

Select 4H under the first question and your county from the drop down list.

| New Progra      | ım                                                                                                    | 🖉 💵 💽 🗙                                                                                              |
|-----------------|----------------------------------------------------------------------------------------------------|----------------------------------------------------------------------------------------------------|
| 1. Program Type | 🖄 Program Type                                                                                                    | »<br>Istateli                                                                                        |
| 2. Review       | Are you registering for any of the following?* <ul> <li>4-H</li> <li>None of the Above</li> </ul>                                                                                                    | OFFICE OF COMPLIANCE<br>& RISK MANAGEMENT                                                            |
|                 | 4-H County* Select your 4-H County that is offering year-long programming. You will be prompted we water total list on the post page.                                                                                           | (662) 325-5839<br>minors@msstate.edu                                                                 |
|                 | NOTE: If you do not see your county then email joy.graves@msstate.edu for assista<br>Select County                                                                                                    | Program Status                                                                                       |
|                 | Select an Unit<br>Search                                                                                                    | In Progress<br>What's Missing?                                                                       |
|                 | Select Adams County Extension                                                                                                    | User<br>Lateshia Butler<br>Assc Dir, Civil Rights Comp                                               |
|                 | Select Bolivar County Extension                                                                                                    | Program                                                                                              |
|                 | Select Calhoun County Extension Select Carroll County Extension                                                                                                    | Program Registration Form                                                                            |
|                 | Select       Chickasaw County Extension         Select       Choctaw County Extension         Select       Claiborne County Extension         Select       Clarke County Extension         Select       Clarke County Extension | Need Help?<br>Click the <i>Help</i> button above, send us<br>an email, or call us at (662) 325-5839. |
|                 | Select     Clay County Extension       Select     Coahoma County Extension       Select     Copiah County Extension       Select     Covington County Extension                                                                 |                                                                                                    |
|                 | Cancel                                                                                                    |                                                                                                    |
|                 | Cancel Program Save for                                                                                                    | Later Next >                                                                                         |

#### **STEP 4:**

Enter your county name and the calendar year for which you are tracking volunteers in the Program Name box. Then select Multiple Days and enter 01/01/20xx to 12/31/20xx, where xx is the year you are tracking. Select Daily under Type of Recurrence.

| New Progra        | am                                                                                                    |
|-------------------|----------------------------------------------------------------------------------------------------|
| 1. Program Type   | Alcorn County 2024                                                                                                    |
| 2. Alcorn County  | 4-H County                                                                                                    |
| 2024<br>3. Review | 4-H County Name*<br>Type the name of your 4-H County and year. Example: Adams County 2024.<br>Alcorn County 2024                                                                                                    |
|                   | Program Dates<br>Enter the first and last day this Program occurs.<br>O Single Day  Multiple Days                                                                                                    |
|                   | Date Start Time End Time End Date                                                                                                    |
|                   | Dates           January 2024         February 2024           Sun Mon Tue Wed Thu         Fri         Sat           1         2           Sun Mon Tue Wed Thu         Fri         Sat           1         2           Sun Mon Tue Wed Thu         Fri         Sat           1         2         3         4         5         6         7         8         9         10           14         15         16         17         18         19         20         21         22         23         24         25         26         27         18         19         20         21         22         23         24   |
|                   | 28       29       30       31       25       26       27       28       29         March 2024       April 2024         Sun Mon       Tue       Wed       Thu       Fri       Sat       1       2       3       4       5       6         3       4       5       6       7       8       9       10       11       12       13         10       11       12       13       14       15       16       17       18       19       20         17       18       19       20       21       22       23       24       25       26       27         24       25       26       27       28       29       30       31 |
|                   | May 2024     June 2024       Sun Mon Tue Wed Thu     Fri     Sat       1     2     3     4                                                                                                    |

## STEP 5A:

Enter your County Agent. This field, as well as others that require a name, will search the MSU directory for a match.

#### STEP 5B:

Enter your 4-H Volunteers. You can do this individually by adding the name and email address or you can upload a spreadsheet with the information for multiple volunteers by selecting the orange Upload 4-H Volunteers option and following the instructions for importing a spreadsheet (Figure 2 below).

Once a Volunteer is entered, the system will track their compliance status. It may take up to 4 business days for the background check status to update. If a check is needed, the volunteer will receive an e-mail from application station at Truescreen.com. The volunteer will also receive an e-mail with instructions on how to complete the required training. Completion of that training will be logged automatically.

#### STEP 5C:

In the Office Associate section, enter the name and e-mail address of MSU employees who need access to the compliance status. This person, along with the County Agent, will be able to monitor whether volunteers are compliant and will allow volunteers to be cleared to work an event.

| am    |                                              |                       |                                       |                                    |              | <b>5</b> •    |
|-------|----------------------------------------------|-----------------------|---------------------------------------|------------------------------------|--------------|---------------|
|       | ne last occurrence will                      | De scheduled for fue  | suay, Dec 31, 2024 2.00am.            |                                    |              |               |
|       |                                              |                       |                                       |                                    |              |               |
| Cour  | nty Agents*                                  |                       |                                       |                                    |              |               |
| Pleas | e select your County A                       | Agent.                |                                       |                                    |              |               |
|       | Name                                         |                       | Phone Numbers                         |                                    |              | Actions       |
| C     | Joy Graves<br>Compliance & Risk M<br>Officer | gmt                   | (662) 325-2786 (\                     | Work)                              | Edit         | Remove        |
| (+    | New County Agent 🕇 🕇                         | Everyone              |                                       |                                    |              |               |
| 4-H \ | Volunteers*                                  |                       |                                       |                                    |              | 🖀 Prin        |
|       | A Name                                       | Start Date 😧          | Youth Protection Training             | Background Check                   | Actions      |               |
| X     | Graves, Lawson                               | Jan 1, 2024 Edit      | Partially Compliant<br>Completed Late | X Not Compliant                    | Mark Inac    | tive   Remove |
| Ŧ     | Add a New Person +                           | Adams County Extensi  | ion People 🔲 Upload 4-H Volunteers    | 5                                  |              |               |
| Offic | e Associates*                                |                       |                                       |                                    |              | 🚔 Prin        |
| Pleas | e add any additional N                       | MSU staff who need a  | ccess to this 4-H program informati   | ion (i.e Office Associates).       |              |               |
|       | Name                                         |                       |                                       | Actions                            |              |               |
| Joy   | Graves                                       |                       |                                       | Remove                             |              |               |
| +     | Add a New Person 🔪 🕇                         | Adams County Extensi  | ion People + Everyone                 |                                    |              |               |
| Add   | Another Program?                             |                       |                                       |                                    |              |               |
| If yo | ou would like to add m                       | nore programs to this | form, click the button below. Other   | wise, click the <i>Next</i> button | to continue. |               |
| Œ     | Add Another Progr                            | am                    |                                       |                                    |              |               |
|       |                                              |                       |                                       |                                    |              |               |
|       |                                              |                       |                                       |                                    |              |               |
|       |                                              |                       |                                       |                                    | 10           |               |

## FIGURE 2

| -                                     | preadsheet                                                                                 | Q 🖬 🖌 🖓                                                                                                    |
|---------------------------------------|--------------------------------------------------------------------------------------------|----------------------------------------------------------------------------------------------------|
| 1. Build Spread                       | Isheet                                                                                     |                                                                                                    |
| The first step is<br>should be in the | s to get your data into spreadsheet form. T<br>first row. You can download a sample spread | he list below shows the columns that should be in your spreadsheet. The names of the column:<br>sheet and fill it in if you would prefer. |
| A Data Fi                             | ield Sample Data                                                                           | Description                                                                                                    |
| First                                 | John                                                                                       | The user's first name. Always required.                                                                                                   |
| Last                                  | Doe                                                                                        | The user's last name. Always required.                                                                                                    |
| Email                                 | john.doe@test.ideal-logic.com                                                              | n The user's email address. Always required.                                                                                              |
| 2. Upload Your                        | Spreadsheet                                                                                |                                                                                                    |
|                                       |                                                                                            |                                                                                                    |
|                                       |                                                                                            |                                                                                                    |

#### **STEP 6:**

After entering the Volunteers, select Next and on the following page, select Submit Program.

#### **FOLLOW-UP**

A list of all volunteers working shall be obtained at each event and shall be maintained by County staff in a manner that can be accessed in the event it is necessary.

Volunteers (and other roles) can be updated at any time during the year by logging into the system and selecting the Program Name.